# ขั้นตอนการยืม-คืนด้วยเครื่องยืมคืนหนังสืออัตโนมัติด้วยตนเอง (Self Check)

เปิดระบบ โดยการเสียบปลั๊กไฟต่อเครื่องพ่วงตู้ยืมคืน กดปุ่มด้านหลังตู้ยืมคืนอัตโนมัติ รอสักครู่
เพื่อให้โปรแกรมอัปโหลดการทำงานของระบบ จะปรากฎหน้าจอหลักดังภาพ ที่ 1

# เริ่มต้นการใช้งานการทำรายการยืม-คืนหนังสือ

**ขั้นตอนที่ 1** สัมผัสหน้าจอ เริ่มต้นการใช้งานด้วยการเลือกภาษา โปรมแกรมจะตั้งค่าเป็นภาษาไทยอัตโนมัติ กรณีผู้รับบริการต้องการใช้ภาษาอื่น คือภาษาอังกฤษหรือ ภาษาจีนสามารถเลือกได้ โดยสัมผัสปุ่มที่หน้าจอหลัก

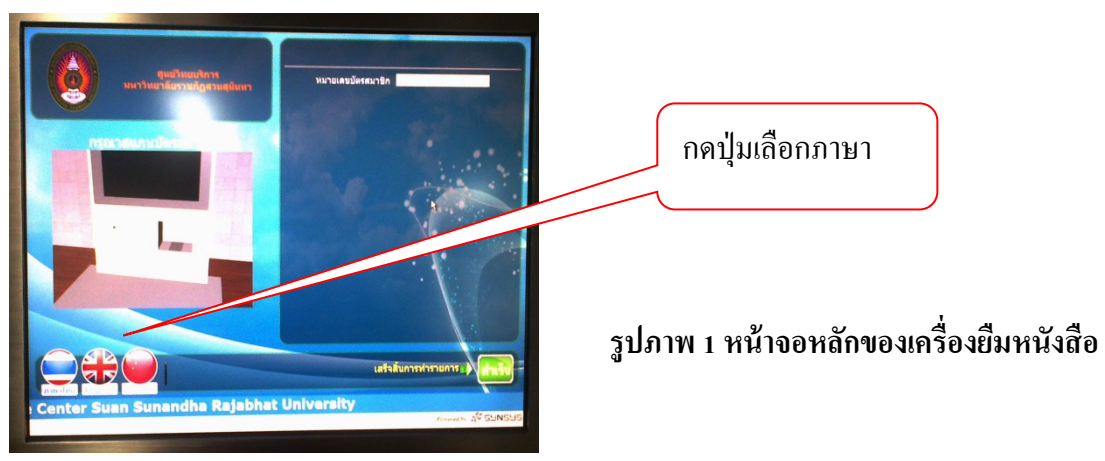

**ขั้นตอนที่ 2** หน้าจอแสดงขั้นตอนการทำงานด้วยภาพเคลื่อนไหวแจ้งสมาชิกให้สแกนบัตรเพื่อใช้บริการหลังจาก สแกนบัตรสมาชิกเรียบร้อยแล้ว ระบบจะให้ใส่รหัสผ่าน ( PIN Number ) เพื่อยืนยันตัวตน (รหัสผ่านสามารถขอ ได้ที่เกาน์เตอร์บริการ)

หลังจากใส่รหัสผ่านเพื่อยืนยันตัวตนแล้วระบบที่แสดงข้อมูลของผู้รับบริการ ถ้าหน้าจอไม่แสดงข้อมูล ระบบจะแจ้งที่หน้าจอว่าเกิดจากสาเหตุใด เช่น รหัสผ่านไม่ถูกต้อง หมดอายุสมาชิก มีรายการทรัพยากร สารสนเทศก้างส่ง ซึ่งจะไม่สามารถทำรายการได้ ผู้รับบริการต้องติดต่อเจ้าหน้าที่เกาน์เตอร์บริการ

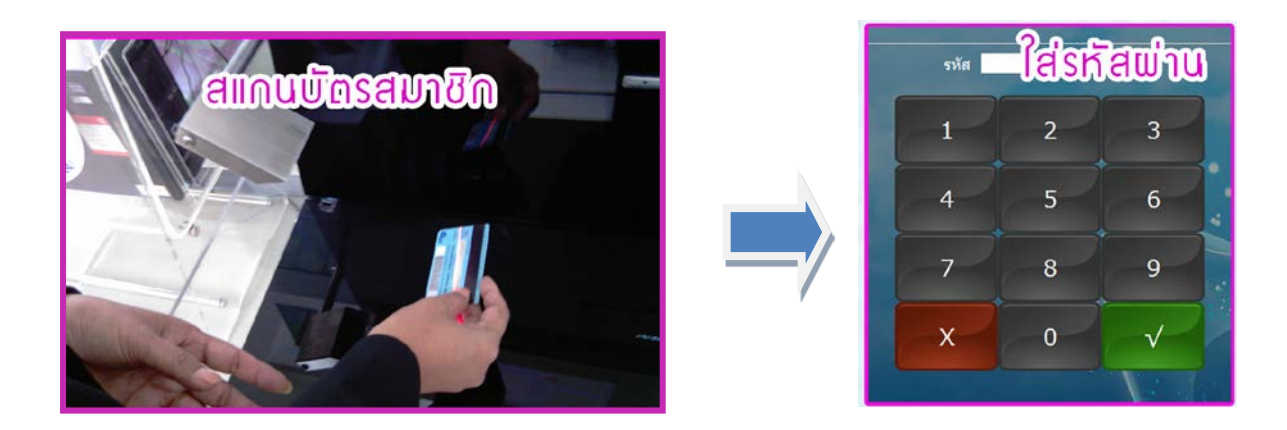

รูปภาพ 2 ขั้นตอนการสแกนบัตรสมาชิก

**ขั้นตอนที่ 3** เมื่อปรากฏข้อมูลผู้รับบริการ ระบบจะแสดงรายการขึ้นมาเพื่อให้ผู้รับบริการ เลือกทำรายการว่า ต้องการ ยืม ยืมต่อ หรือคืน โดยสัมผัสปุ่มบนหน้าจอที่ต้องการ

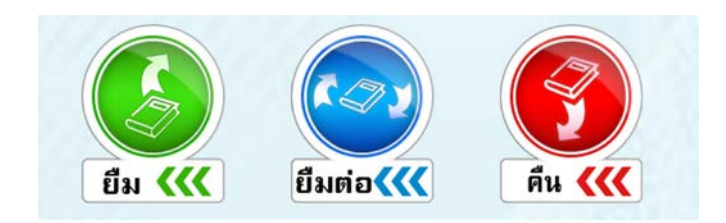

รูปภาพที่ 3 แสดงการเลือกทำรายการ

ขั้นตอนที่ 4 วางหนังสือที่ต้องการทำรายการยืมหรือคืนบนแท่นรับสัญญาณ รอสักครู่ให้ระบบบันทึกข้อมูล จะปรากฎรายการหนังสือที่ถูกบันทึกข้อมูลเรียบร้อยแล้วหน้าจอจะแสดงรายการเพื่อให้ผู้ใช้บริการ ตรวจสอบการทำรายการ เช่น ชื่อหนังสือที่ยืม/คืน ในกรณีที่กระบวนการยืม/คืนไม่สำเร็จจะปรากฎ สัญลักษณ์กากบาทหรือไอคอนสีแดงแสดงให้ผู้ใช้งานทราบ ให้ติดต่อเจ้าหน้าที่เพื่อดำเนินการต่อไป

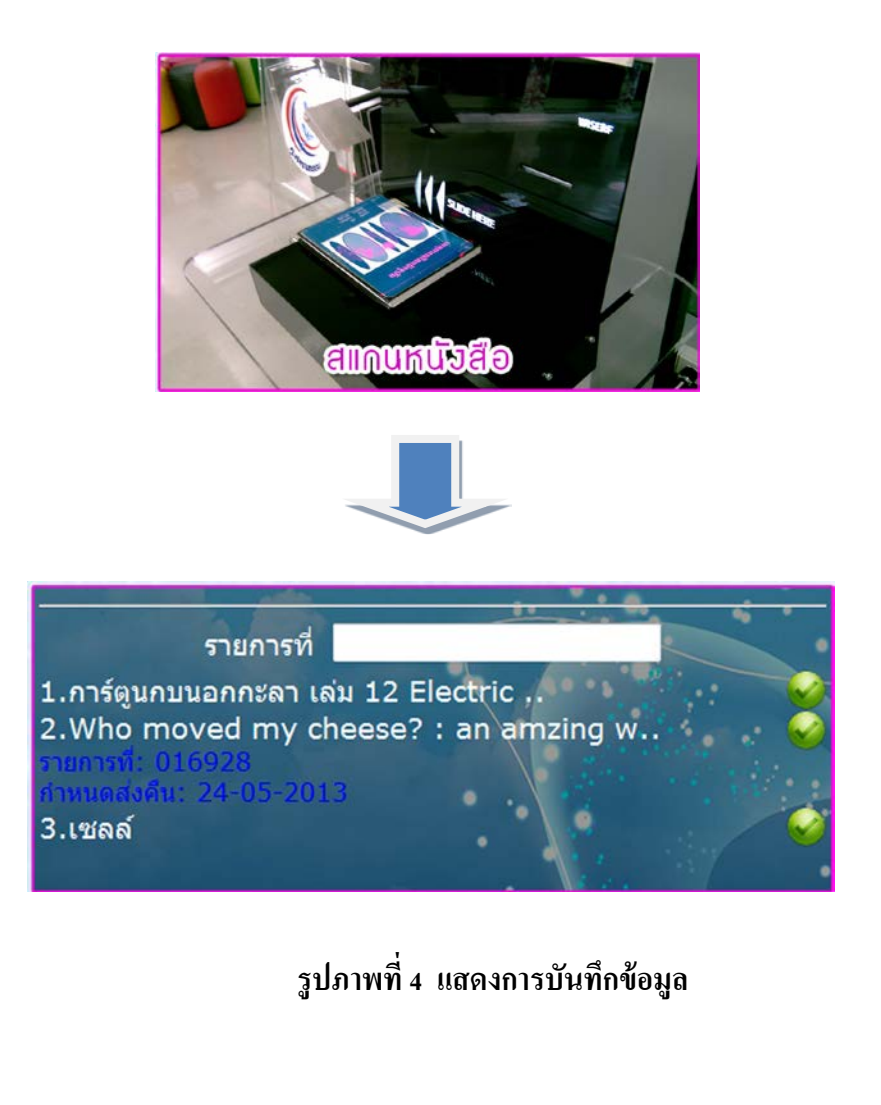

**ขั้นตอนที่ 5 รับใบบันทึกรายการ** หลังจากทำรายการครบถ้วนตามที่ต้องการแล้ว ให้สัมผัสปุ่มคำว่า Finish รอสักครู่ ระบบจะแสดงรายการให้รับใบบันทึกรายการ กดปุ่มเครื่องหมาย 🧼 เพื่อรับใบบันทึกรายการ ตรวจสอบความถูกต้อง

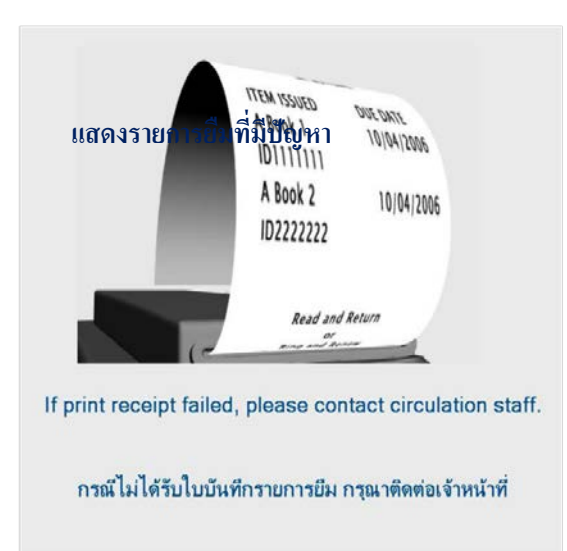

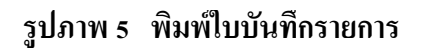

#### แสดงข้อความเตือนเมื่อกระดาษหมดเครื่องพิมพ์มีปัญหา

ในกรณีที่กระดาษหมด ตัวเครื่องจะแสดงผลดังภาพ และให้สมาชิกห้องสมุด ติดต่อเจ้าหน้าที่เคาน์เตอร์ บริการยืม-คืนเพื่อแก้ไขปัญหาดังกล่าว

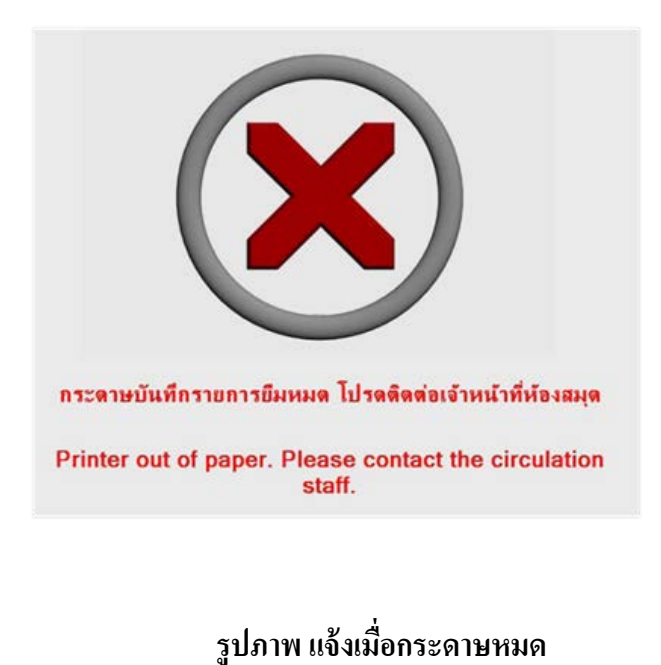

### แจ้งเตือนเมื่อระบบห้องสมุดอัตโนมัติเกิดขัดข้อง (LMS Host Offline)

ในกรณีที่ระบบห้องสมุดอัตโนมัติ เกิดขัดข้องไม่สามารถทำงานได้ (Offline) หรือระบบ เครือข่ายมีปัญหา จะปรากฏข้อความข้อผิดพลาด (error) แสดงบนหน้าจอ

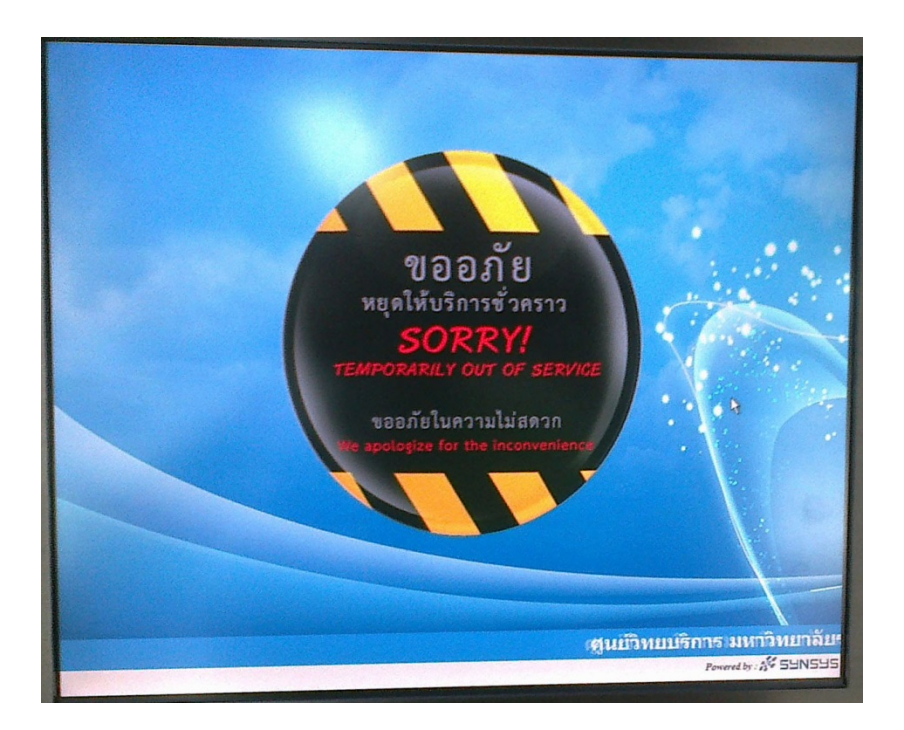

รูปภาพ 11 แสดงข้อผิดพลาดเมื่อ LMS ขัดข้อง

## ขั้นตอนการรับคืนด้วยเครื่องคืนอัตโนมัติ (Book Return)

การรับคืนด้วยเครื่องคืนอัตโนมัติ ศูนย์วิทยบริการได้เปิดระบบรับคืนตลอด 24 ชั่วโมง เจ้าหน้าที่เคาน์เตอร์ บริการยืม-คืน ต้องตรวจสอบระบบและตัวเครื่องให้พร้อมใช้งานตลอดเวลา โดยเจ้าหน้าที่ต้องผัดเปลี่ยน หมุนเวียนไปตรวจสอบ และลงบันทึกการตรวจสอบทุกวัน ตาม(FM-PT-09) โดยมีขั้นตอนในการรับคืนดังนี้

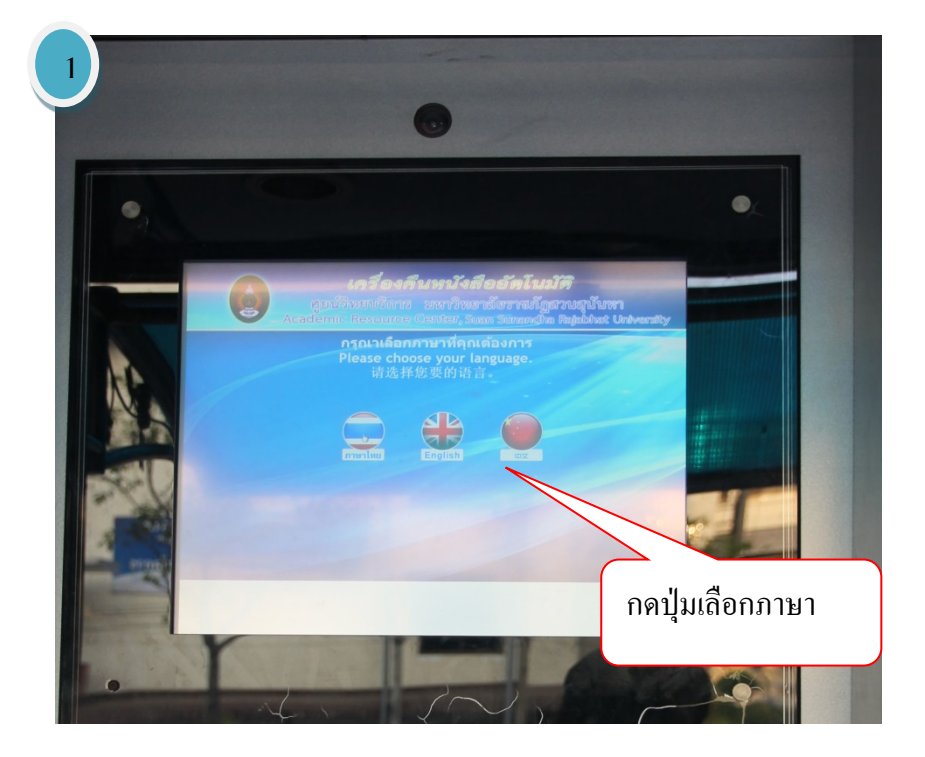

(1) กดปุ่มเลือกภาษาหน้าจอ (2) รอสัญญาณให้ประตูเปิด

ภาพที่ 1 หน้าจอรับคืนอัตโนมัติ (BOOK RETURN)

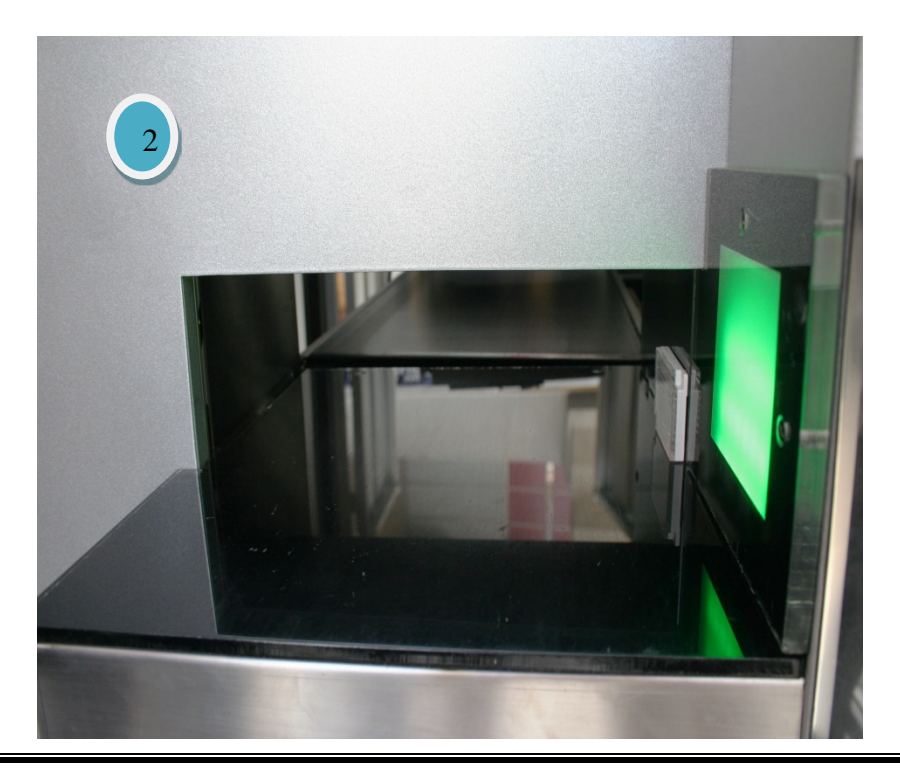

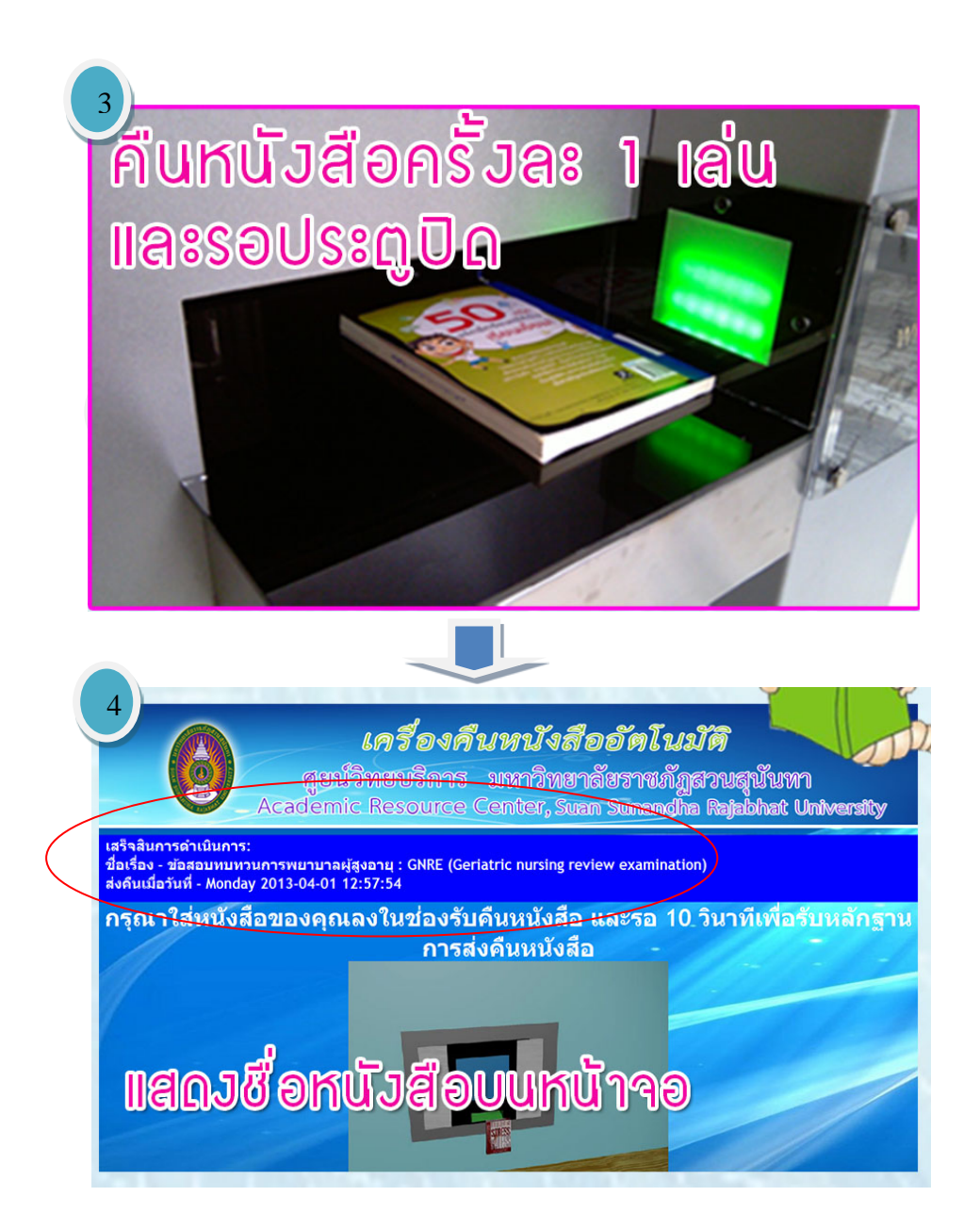

หมายเหตุ กรณีที่คืนหนังสือไม่สำเร็จ ระบบจะส่งหนังสือกลับออกมาและมีสัญญาณแจ้งเตือน ผู้รับบริการ ให้ทำการคืนใหม่อีกครั้ง ถ้ายังไม่สำเร็จให้ติดต่อเจ้าหน้าที่เคาน์เตอร์บริการ